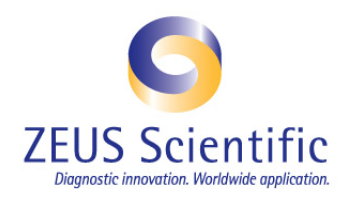

# **Technical Tip 13**

# ZEUS AtheNA Multi-Lyte® Test System

## Subject: Procedure to Properly Name Batch Files

### Communication between AtheNA Multi-Lyte<sup>®</sup> and Luminex Software Version 2.1 or 2.3

**Background:** If not performed properly, the process of creating a patient worklist in the AtheNA Multi Lyte<sup>®</sup> Software, reading the patient list on the Luminex Software and then analyzing results in the AtheNA Multi-Lyte<sup>®</sup> Software may create communication issues. When there is an error in this procedure, the user will receive errors when trying to locate the batch file or analyze the data. When there is variation in the file names between the AtheNA Multi-Lyte® patient worklist name and the Luminex batch file name, the Analyze button in the AtheNA Multi-Lyte® Software will not turn green and the user will not be able to analyze the run data. It is critical that throughout the assay the file names remain the same. Following the procedure below will ensure that the worklist and batch file names always match, so that the results can be properly analyzed. Please follow all steps below exactly as described.

#### Instructions:

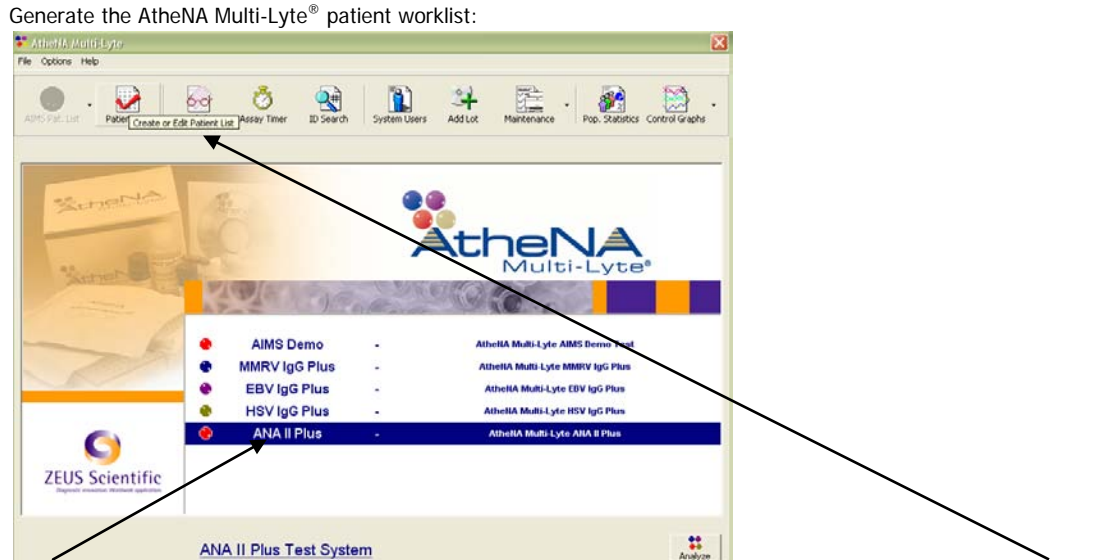

1.

Select the assay being run, then select "Patient List" to open the Worklist Editor Page of the AtheNA Multi-Lyte®Software.

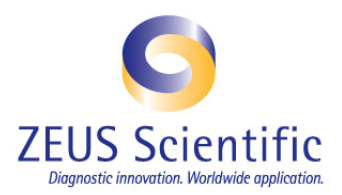

| Edit                                                                                               | Print Copy                                                                                                    |                                         |                                                     |           |                       |           |      |            |                   |                                |                                         |      |                                                                         |            |            |
|----------------------------------------------------------------------------------------------------|----------------------------------------------------------------------------------------------------|-----------------------------------------|-----------------------------------------------------|-----------|-----------------------|-----------|------|------------|-------------------|--------------------------------|-----------------------------------------|------|-------------------------------------------------------------------------|------------|------------|
|                                                                                                    |                                                                                                    |                                         |                                                     |           |                       |           |      | Zeu        | s Sci             | ientific                       | , Inc.                                  | - Pa | tient                                                                   | Wo         | rk List    |
| -File I                                                                                            | nformation                                                                                                    |                                         |                                                     |           |                       |           |      |            |                   |                                |                                         |      |                                                                         |            |            |
| File                                                                                               | Name                                                                                                    |                                         | 0                                                   | En        | noty \                | Well      |      |            |                   | San                            | nole                                    | Wel  | 1                                                                       | 1          |            |
| 08                                                                                                 | 1510AH SAMPLE TESTING                                                                                                    |                                         | _                                                   |           | 1.2                   |           |      |            | -                 |                                |                                         |      |                                                                         | _          |            |
|                                                                                                    |                                                                                                    |                                         |                                                     |           |                       |           |      |            |                   |                                |                                         |      |                                                                         |            |            |
| Tee                                                                                                | ch Name Zeus Scientific                                                                                                    | -                                       |                                                     | 1         | 2                     | 3         | 4    | 5          | 6                 | 7                              | 8                                       | 9    | 10                                                                      | 11         | 12         |
|                                                                                                    |                                                                                                    |                                         |                                                     |           | 0                     | 0         | 0    | 0          | 0                 | 0                              | 0                                       |      | 0                                                                       | (          | 0          |
| Lot                                                                                                | Number 09044456 Exp Date 2010-11                                                                                                    | -                                       |                                                     |           | -                     | -         | -    | -          | -                 | 0                              | -                                       | -    | -                                                                       | -          | 0          |
|                                                                                                    | Wednesday August 25 2010                                                                                                    |                                         | E                                                   | :   🔴     |                       | 0         | 0    |            |                   |                                |                                         | () ( | $\odot$                                                                 | 0          | 0          |
|                                                                                                    | weunesday August 25 2010                                                                                                    |                                         |                                                     | . 0       |                       | 0         | 0    | 0          | 0                 | 0                              | 0                                       |      | 0                                                                       | 0          | 0          |
| Bon                                                                                                | arting Option                                                                                                    |                                         |                                                     |           |                       | 100       | 0    | 1          | 100               | 0                              | 0                                       | -    | -                                                                       | 100        | 0          |
| ricpi                                                                                              |                                                                                                    |                                         | - E                                                 |           |                       |           |      |            |                   |                                |                                         |      | $\bigcirc$                                                              |            |            |
| 0                                                                                                  | Qualitative Hesults Unly                                                                                                    |                                         |                                                     |           | 0                     | 0         | 0    | 0          | 0                 | 0                              | 0                                       |      | 0                                                                       | 0          | 0          |
| æ                                                                                                  | Qualitative/Individual Analytes                                                                                                    |                                         |                                                     |           |                       | 0         | 0    | 0          | 0                 | 0                              | 0                                       |      | 0                                                                       | 0          | 0          |
| C                                                                                                  | Individual Analutes Onlu                                                                                                    | _                                       | F                                                   |           |                       |           |      |            |                   |                                |                                         |      | $\bigcirc$                                                              |            |            |
|                                                                                                    | marriadar maytos only                                                                                                    | Gene                                    | rate Wo                                             |           |                       |           |      | 0          | 0                 | 0                              | 6                                       |      | 0                                                                       | 0          | 0          |
|                                                                                                    |                                                                                                    | -                                       |                                                     |           |                       |           |      |            | 1                 |                                | ( ) ( ) ( ) ( ) ( ) ( ) ( ) ( ) ( ) ( ) |      |                                                                         | 1          |            |
|                                                                                                    |                                                                                                    |                                         |                                                     |           |                       |           |      |            |                   |                                |                                         |      |                                                                         |            |            |
| C                                                                                                  | and the                                                                                                    | 9                                       | Gen                                                 | erate nai | ient wo               | ak liet e | 2    | $\bigcirc$ | $\bigcirc$        | $\bigcirc$                     | 0                                       |      | $\bigcirc$                                                              | $\bigcirc$ | $\bigcirc$ |
| Gen                                                                                                | erate List                                                                                                    | ?                                       | ) Gen                                               | erate pal | ient wo               | rk list r | iow? | 0          | $\bigcirc$        |                                |                                         |      |                                                                         |            | 0          |
| Gen                                                                                                | erate List                                                                                                    | 2                                       | ) Gen                                               | erate pai | ient wo               | rk list r | iow? | 70         | 6                 | ()<br>deDNA                    | Cent                                    |      | ()                                                                      |            |            |
| Gen<br>Well ID                                                                                     | erate List                                                                                                    | 2                                       | ) Gen                                               | erate pal | ient wo<br><u>N</u> o | rk list r | iow? | 170        | Jo 1              | dsDNA                          | Cent                                    | B Hi | istone                                                                  |            | 0          |
| Gen<br>Well ID<br>A1<br>B1                                                                         | sample_LD<br>Neg Control                                                                                                    | 2                                       | Gen                                                 | erate pai | ient wo               | rk list r | iow? | 170        | Jo 1              | dsDNA                          | Cent                                    | B Hi | istone                                                                  |            | 0          |
| Gen<br>Well ID<br>A1<br>B1<br>C1                                                                   | erate List Sample ID Neg Control Pos Control 1 Pos Control 2                                                                                                    | 2                                       | ) Gen                                               | erate pa  | ient wo               | rk list r | IOW? | 170        | Jo 1              | dsDNA                          | Cent                                    | B Hi | istone                                                                  |            | 0          |
| Gen<br>Well ID<br>A1<br>B1<br>C1<br>D1                                                             | Sample D<br>Neg Control<br>Pos Control 1<br>Pos Control 2<br>Pos Control 3                                                                                                    |                                         | ) Gen                                               | erate par | ient wo               | rk list r | IOW? | 170        | Jo 1<br>Jo 1<br>J | dsDNA                          | Cent                                    | B Hi | istone<br>✓<br>✓<br>✓                                                   | 0          | 0          |
| Gen<br>A1<br>B1<br>C1<br>D1<br>E1                                                                  | erate List Sample D Neg Control Pos Control 1 Pos Control 2 Pos Control 2 Sample 1                                                                                                    |                                         | Gen<br>Yes                                          | erate pal | ient wo               | rk list r | IOW? | 170        | Jo1<br>Jo1<br>Jo1 | dsDNA<br>V<br>V<br>V           | Cent                                    | B Hi | istone                                                                  |            | 0          |
| Gen<br>Well ID<br>A1<br>B1<br>C1<br>D1<br>E1<br>F1                                                 | erate List Sample ID Pos Control Pos Control Pos Control 1 Pos Control 2 Pos Control 3 Sample 1 Sample 1 Sample 1 Sample 1 Sample 2 Sample 2 Sample                                                                                                    |                                         | Gen<br>Yes                                          |           |                       | rk list r | IOW? | 170        |                   |                                | Cent . Cent                             | B Hi | istone<br>V<br>V<br>V<br>V<br>V                                         |            | 0          |
| Gen<br>Well ID<br>A1<br>B1<br>C1<br>D1<br>E1<br>F1<br>G1                                           | Samp-LD     Samp-LD     Pos Control 1     Pos Control 2     Pos Control 2     Sample 1     Sample 2     Sample 3                                                                                                    |                                         | Gen<br>Yes                                          | erate pal |                       |           | IOW? |            |                   |                                | Cent<br>. Cent<br>. Cent<br>            | B Hi | istone                                                                  |            | 0          |
| Gen<br>Well ID<br>A1<br>B1<br>C1<br>D1<br>E1<br>F1<br>G1<br>H1                                     | erate List  Neg Control Pos Control Pos Control Pos Control 1 Pos Control 2 Pos Control 3 Sample 1 Sample 1 Sample 3 Sample 3 Sample 4                                                                                                    |                                         | Gen<br>Yes                                          |           |                       |           |      |            |                   |                                | Cent<br>. Cent<br>. Cent<br>            | B Hi | istone                                                                  |            | 0          |
| Gen<br>A1<br>B1<br>C1<br>E1<br>F1<br>G1<br>H1<br>A2                                                | Pag Control<br>Pos Control 1<br>Pos Control 2<br>Pos Control 2<br>Pos Control 2<br>Sample 2<br>Sample 2<br>Sample 4<br>Sample 4                                                                                                    | ······································  | Gen<br>Yes                                          |           |                       |           |      |            |                   | dsDNA<br>V<br>V<br>V<br>V<br>V | Cent<br>. Cent<br>. Cent<br>            | B Hi | istone                                                                  |            | 0          |
| Gen<br>A1<br>B1<br>C1<br>D1<br>E1<br>F1<br>G1<br>H1<br>A2<br>B2                                    | erate List  Neg Control Pos Control Pos Control Pos Control 1 Pos Control 2 Pos Control 2 Sample 1 Sample 1 Sample 2 Sample 3 Sample 4 Sample 5 Sample 5 Sample 5 Sample 6                                                                                                    |                                         | Gen                                                 |           |                       |           |      |            |                   |                                | Cent                                    | B Hi | istone<br>·<br>·<br>·<br>·<br>·<br>·<br>·<br>·<br>·<br>·<br>·<br>·<br>· |            |            |
| Gen<br>Well ID<br>A1<br>B1<br>C1<br>D1<br>E1<br>F1<br>G1<br>H1<br>A2<br>B2<br>C2                   | Prediction Sample D<br>Predicated Prediction Sample D<br>Predicated 1<br>Predicated 1<br>Predicated 2<br>Sample 2<br>Sample 4<br>Sample 4<br>Sample 6<br>Sample 6<br>Sample 6                                                                                                    |                                         | Gen<br>Yes                                          |           |                       |           |      |            |                   |                                | Cent                                    | B Hi | istone<br>·<br>·<br>·<br>·<br>·<br>·<br>·<br>·<br>·<br>·<br>·<br>·<br>· |            |            |
| Gen<br>Well ID<br>A1<br>B1<br>C1<br>D1<br>E1<br>F1<br>G1<br>H1<br>A2<br>B2<br>C2<br>D2             | sample List  Neg Control Pos Control Pos Control 1 Pos Control 2 Pos Control 2 Sample 1 Sample 1 Sample 4 Sample 5 Sample 5 Sample 5 Sample 7 Sample 7 Sample 8                                                                                                    |                                         | Gen<br>Yes                                          |           |                       |           |      |            |                   |                                |                                         | B Hi |                                                                         |            |            |
| Gen<br>Well ID<br>A1<br>B1<br>C1<br>E1<br>F1<br>G1<br>H1<br>A2<br>B2<br>C2<br>D2<br>E2             | Prediction Control Post Control Post Control Post Control 2<br>Post Control 2<br>Post Control 2<br>Sample 1<br>Sample 2<br>Sample 4<br>Sample 6<br>Sample 6<br>Sample 6<br>Sample 8<br>Sample 8                                                                                                    |                                         | Gen<br>Yes                                          |           |                       |           |      |            |                   |                                |                                         |      |                                                                         |            |            |
| Gen<br>Well ID<br>A1<br>B1<br>C1<br>D1<br>E1<br>F1<br>G1<br>H1<br>A2<br>B2<br>C2<br>D2<br>E2<br>F2 | sample 1<br>Sample 1<br>Pos Control 1<br>Pos Control 2<br>Pos Control 2<br>Pos Control 2<br>Sample 1<br>Sample 1<br>Sample 4<br>Sample 5<br>Sample 5<br>Sample 5<br>Sample 7<br>Sample 9<br>Sample 9<br>Sample | × < < < < < < < < < < < < < < < < < < < | Gen<br>Yes                                          |           |                       |           |      |            |                   |                                |                                         |      |                                                                         | 0          |            |
| Gen<br>A1<br>B1<br>C1<br>C1<br>E1<br>F1<br>G1<br>H1<br>A2<br>B2<br>C2<br>D2<br>E2<br>F2<br>G2      | Pres Control<br>Pos Control<br>Pos Control 2<br>Pos Control 2<br>Pos Control 3<br>Sample 1<br>Sample 2<br>Sample 4<br>Sample 4<br>Sample 6<br>Sample 6<br>Sample 8<br>Sample 8<br>Sample 9<br>sample 9<br>sample 10<br>Sample 10<br>Sample 11                                                                                                    | × × × × × × × × × × × × × × × × × × ×   | Gen<br>Yes<br>Y Y Y Y Y Y Y Y Y Y Y Y Y Y Y Y Y Y Y | erate pal |                       |           |      |            |                   |                                |                                         |      |                                                                         | 0          |            |

Fill in all required fields, including patient samples, and press "Generate List". Click Yes

| 🛃 ANA I   |                             |                |          |          |          |          |            |            |            |          |            |            |     |         |            |         |
|-----------|-----------------------------|----------------|----------|----------|----------|----------|------------|------------|------------|----------|------------|------------|-----|---------|------------|---------|
| Eile Edit | Print Copy                  |                |          |          |          |          |            |            |            |          |            |            |     |         |            |         |
|           |                             |                |          |          |          |          |            |            | 7eu        | s Sc     | ientifi    | e Ind      | F   | atient  | Wo         | rk list |
| File      | Information                 |                |          |          |          |          |            |            | 200        | 000      | - Circuit  | o, int     |     | duom    |            | IC LION |
| File      | e Name                      |                |          |          | 0        | En       | antv \     | Well       |            |          | 0          | Sr         | mnl | le Wel  |            |         |
| 08        | B1510AH SAMPLE TESTI        | ING            | -        |          | 0        |          | ipg i      | TON        |            |          |            | 00         | mp  | 0 110   |            | _       |
| 1-        |                             |                |          |          | 1        | 1        | 1          | 1          | 1          | [        |            |            | 1   | [       |            |         |
| Te        | ch Name Zeus Scientifi      | c              | -        |          | 1        | 2        | 3          | 4          | 5          | 6        | 7          | 8          | 9   | 10      | 11         | 12      |
|           |                             |                | _        | A        |          |          | $\cap$     | $\bigcirc$ | $\bigcirc$ | 0        | $\bigcirc$ | $\bigcirc$ | 0   | 0       | $\bigcirc$ | 0       |
| Lo        | t Number   09044456 Ex      | p Date 2010-11 | -        |          |          | 0        | 0          | 0          | 0          | 0        | 6          | 0          | 6   | 0       | 0          | 0       |
|           | Wednesday Au                | iaust 25 2010  |          | B        |          |          | 0          | 0          | 0          | 0        |            | 0          | 0   | 0       | O          | 0       |
|           |                             |                |          | С        | 0        |          | $\bigcirc$ | $\bigcirc$ |            |          | $\bigcirc$ | $\bigcirc$ |     |         | $\bigcirc$ |         |
| Rep       | orting Option               |                |          |          |          | 0        | 0          | 0          | 0          | 0        | 0          | 0          | 0   | 0       | 0          | 0       |
| 0         | Qualitative Results Only    |                |          | U        | •        | 0        | C.         | 0          | C.         | C.       | 0          | C.         | C   | 0       | C.         | O       |
| 0         | Our Darking Handbild and A. |                |          | E        |          |          |            |            |            |          | $\bigcirc$ |            |     |         |            |         |
|           | Qualitative/Introducial Mi  | nalytes        |          |          | 0        | 0        | 0          | 0          | 0          | 0        | 0          | 0          | 0   | 0       | 0          | 0       |
| 0         | Individual Analytes O       |                |          |          |          |          |            |            |            |          |            |            | 0   | 0       | 0          | 0       |
|           | L                           | ist Generated  |          |          |          |          |            |            |            |          | <b>L</b>   |            |     |         |            |         |
|           |                             |                |          |          |          |          |            |            |            |          |            |            | 0   | 0       | 0          | 0       |
| Ger       | nerate List                 | 081510AH S     | AMPLE T  | ESTING p | atient   | work lis | t has b    | een su     | ccessfu    | ully ger | erated.    |            |     |         |            |         |
| L. LUD    |                             |                |          |          |          |          |            |            |            |          |            |            |     | 112.1   | _          | _       |
| Well IU   | Neg Centrel                 |                |          | C        | OK       |          |            |            |            |          |            | Le         | ntB | Histone |            |         |
| B1        | Pos Control 1               |                |          | -        |          | _        |            |            |            |          |            |            | ,   | ž       |            |         |
| CI        | Pos Control 2               |                | /        | ,        | /        | 1        | 1          | Ĵ          | ,          | 1        | 1          |            | /   | 1       |            |         |
| D1        | Pos Control 3               |                | / .      | /        | /        | 1        | 1          | v          |            | 1        | 1          |            | /   | 1       |            |         |
| E1        | Sample 1                    | (              | <b>~</b> | •        | •        |          |            |            | •          |          | •          |            | •   | V       |            |         |
| F1        | Sample 2                    | [              | <b>~</b> | ~        | •        | ✓        | ~          | Y          | •          | ✓        | ~          |            | ~   | ✓       |            |         |
| G1        | Sample 3                    | [              | <b>v</b> | ~        | •        | •        | ~          | Y          | 2          | ✓        | ~          |            | ~   |         |            |         |
| H1        | Sample 4                    | [              | <b>v</b> | ~        | •        | ✓        | ~          | Y          | 2          | ✓        | ~          |            | ~   | ✓       |            |         |
| A2        | Sample 5                    | [              | <b>v</b> | ~        | •        | ✓        | ~          | Y          |            | ✓        | ~          |            | ~   | ✓       |            |         |
| B2        | Sample 6                    | (              | ✓        | ~        | ~        | ✓        | ~          |            |            | •        | ~          |            | ~   | •       |            |         |
| C2        | Sample 7                    | [              | <b>v</b> | ~        | ✓        | ✓        | ✓          | v          |            | ✓        | -          |            | -   | •       |            |         |
| D2        | Sample 8                    | [              | <b>~</b> | ~        | ✓        | ✓        | ✓          | v          | 2          | •        | ~          |            | -   | •       |            |         |
| E2        | Sample 9                    | (              | <b>~</b> | ~        | •        | ◄        | ~          | Y          | •          | •        | •          |            | -   | •       |            |         |
| F2        | sample 10                   | (              | <b>~</b> | ~        | •        | ◄        | •          | Y          | •          | •        | •          |            | -   | •       |            |         |
| G2        | Sample 11                   | [              | <b>~</b> | ~        | •        | •        | •          | Y          | •          | •        | •          |            | ~   | •       |            |         |
| H2        | Sample 12                   | 1              |          | ~        | <b>v</b> | <b>V</b> | <b>V</b>   | . I        | /          | <b>v</b> | <b>v</b>   |            | ~   | ¥       |            |         |

Acknowledge that the worklist has been generated. Click OK

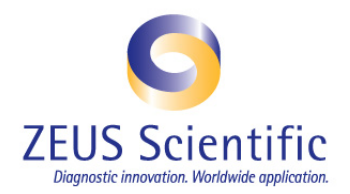

2. **IMMEDIATELY** following the acknowledgement that the worklist has been generated, open the Luminex software and select the appropriate assay by double-clicking on the assay name:

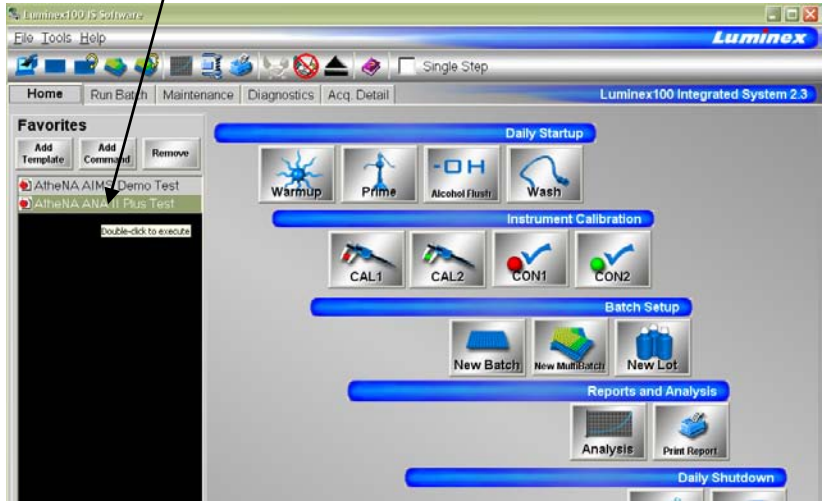

**NOTE:** Be sure the same assay is chosen as in the AtheNA Multi-Lyte<sup>®</sup> Software.

3. Once the assay template has been selected a Luminex Batch Setup screen will open, the ENTIRE batch name must be highlighted, right click over the highlighted batch name, and select "Paste":

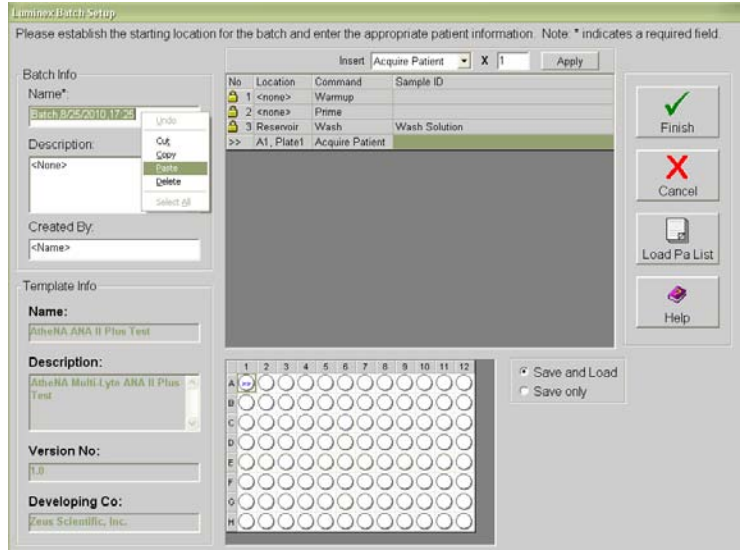

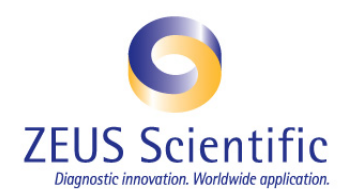

4. The AtheNA Multi-Lyte<sup>®</sup> worklist name will appear exactly as it was generated in the AtheNA Multi-Lyte<sup>®</sup> Software:

| minus: Butch-Sotop                 |                                                                                   |                   |
|------------------------------------|-----------------------------------------------------------------------------------|-------------------|
| lease establish the starting locat | ion for the batch and enter the appropriate patient information. Note: * indicate | s a required fiel |
|                                    | Insert Acquire Patient • X 1 Apply                                                |                   |
| Batch Info                         | No Location Command Sample ID                                                     |                   |
| Name":                             | A 1 <none> Warmup</none>                                                          | 1                 |
| 081510AH SAMPLE TESTING            | 2 <none> Prime</none>                                                             | V                 |
|                                    | 3 Reservoir Wash Wash Solution                                                    | Finish            |
| Description:                       | >> A1, Plate1 Acquire Patient                                                     |                   |
| <none></none>                      |                                                                                   | X                 |
|                                    |                                                                                   | Cancel            |
| Created By:                        |                                                                                   |                   |
| <name></name>                      |                                                                                   | Load Pa Lis       |
| emplate Info                       |                                                                                   |                   |
| Name:                              |                                                                                   | Linte             |
| AtheNA ANA II Plus Test            |                                                                                   | nep               |
| Description:                       | 1 2 3 4 5 6 7 6 9 10 11 12 • Save and Load                                        |                   |
| AtheNA MultiLyte ANA II Plus       | A COOCOOCOOCOOCOOCOOCOOCOOCOOCOOCOOCOOCOO                                         |                   |
|                                    |                                                                                   |                   |
| /ersion No:                        | •00000000000                                                                      |                   |
| 10                                 | 000000000000                                                                      |                   |
| 1.0                                | F0000000000000                                                                    |                   |
| Developing Co:                     |                                                                                   |                   |
| Peus Scientific Inc                |                                                                                   |                   |
|                                    | 000000000000000000000000000000000000000                                           |                   |

**NOTE:** This will ensure that the AtheNA Multi-Lyte® Software and the Luminex Software will communicate properly and the results will be made available immediately following the run.

5. Proceed as normal: select the Load Pat List Icon and select the correct worklist name to load into the Luminex software.

|                               | Upan Sultant           |                | -                         | -       |              |              | _ |
|-------------------------------|------------------------|----------------|---------------------------|---------|--------------|--------------|---|
| Batch Info                    | LOOK IN                | Common         | <u> </u>                  |         |              | /            |   |
| Name*:                        | a                      | 081010 ZEL     | JSTESTING.txt             |         | $\backslash$ | 1            |   |
| 081510AH SAMPLE TESTING       | My Recent<br>Documents | 081210 ZE      | USTESTING.txt             | $\sim$  | 7            | Finish       |   |
| Description:                  | 0                      | 061510AH       | SAMPLE TESTING bit        | -       |              | F-114(3)1    |   |
| «None»                        | Desktop                | (E) AIMS Demo  | -00617201017934           |         |              | Cancel       |   |
| Created By:                   | My Documents           |                |                           |         |              |              |   |
| <name></name>                 |                        |                |                           |         |              | Load Pa List |   |
| emplate Info                  | My Computer            |                |                           |         |              |              |   |
| Name:                         |                        | File pame:     | 081510AH SAMPLE TESTING.M | -       | <u>Open</u>  |              |   |
| AtheNA ANA II Phes Test       | My Network<br>Places   | Files of type: | Text Documents (".txt)    | -       | Cancel       | Help         |   |
| Description:                  | 1 2                    | 3 4 5          | 8 7 8 9 10 11 12          | G Court | and Load     |              |   |
| Athena Multi-Lyte ANA II Plus | ACC                    | 0000           | 0000000                   | C Save  | only         |              |   |
|                               | DOC                    | 0000           | 00000000                  |         |              |              |   |
| freedow Marc                  | 000                    | 0000           | 00000000                  |         |              |              |   |
| rersion No:                   | - EOC                  | 0000           | 0000000                   |         |              |              |   |
|                               | FOC                    | 0000           | 0000000                   |         |              |              |   |
| eveloping Co:                 | •OC                    | 0000           | 0000000                   |         |              |              |   |
|                               | HOC                    | 0000           | 0000000                   |         |              |              |   |

Note: Be sure to select the CORRECT worklist.

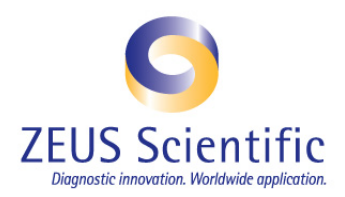

|                                                                                                    | Insert Acquire Patient - X 1 Apply        |           |
|----------------------------------------------------------------------------------------------------|-------------------------------------------|-----------|
| Batch Info                                                                                                    | No Location Command Semula D              |           |
| Name*:                                                                                                    | A 3 Decempir Wath Wath Solution           | 1         |
| OCIESTO ALL CAMERIE TECTING                                                                                     | 4 A1 Plate1 Acquire Patient Neg Control   | ✓         |
| USISIONAL SAMPLE LESTING                                                                                        | 5 B1 Plate1 Acquire Patient Pos Control 1 | Finish    |
| Description                                                                                                    | 6 C1 Plate1 Acquire Patient Pos Control 2 | 1.110.301 |
| L'escription.                                                                                                   | 7 D1 Plate1 Acquire Patient Pos Control 3 |           |
| <none></none>                                                                                                   | B E1, Plate1 Acquire Patient Sample 1     | X         |
|                                                                                                    | 9 F1, Plate1 Acquire Patient Sample 2     | Concol    |
| 10                                                                                                    | 10 G1. Plate1 Acquire Patient Sample 3    | Calicer   |
| 1                                                                                                    | 11 H1, Plate1 Acquire Patient Sample 4    |           |
| Created By                                                                                                    | 12 A2, Plate1 Acquire Patient Sample 5    |           |
| <name></name>                                                                                                   | 13 B2, Plate1 Acquire Patient Sample 6    | L and Dal |
| 1.00.000                                                                                                    | 14 C2, Plate1 Acquire Patient Sample 7    | Load Pat  |
| The second second second                                                                                        | 15 D2, Plate1 Acquire Patient Sample 8    |           |
| i emplate into                                                                                                  | 16 E2, Plate1 Acquire Patient Sample 9    | ۵         |
| Name:                                                                                                    | 17 F2, Plate1 Acquire Patient sample 10   |           |
| Francisco de la constanción de la constanción de la constanción de la constanción de la constanción de la const | 18 G2, Plate1 Acquire Patient Sample 11   | Help      |
| Puliena Ana II Plus Lest                                                                                        | 19 H2, Plate1 Acquire Patient Sample 12   |           |
| Description:                                                                                                    | 1 2 3 4 5 6 7 8 9 10 11 12                |           |
| Amona Multi Loro ANA II Dina                                                                                    | · Save and Load                           | a         |
| Teat                                                                                                    | C Save only                               |           |
|                                                                                                    |                                           |           |
| . · · · · · · · · · · · · · · · · · · ·                                                                         |                                           |           |
|                                                                                                    | 000000000000000000000000000000000000000   |           |
| Version No:                                                                                                    |                                           |           |
| 1.0                                                                                                    |                                           |           |
|                                                                                                    |                                           |           |
| Developing Co:                                                                                                  | 000000000000000000000000000000000000000   |           |
| Pour Scientific Inc                                                                                             | <b>100000000000</b>                       |           |

6. Select Finish. The software is now ready to receive the plate for analysis.

When these instructions are followed exactly, the analyze button in the AtheNA Multi-Lyte® Software will turn green when ready to analyze the data.